### 2024年度 人間ドック申込み方法 健診事務委託先:㈱イーウェル

#### 健診事務を<u>株式会社イーウェルにて実施</u>しております。 人間ドックの申込方法については本案内の方法となります。 本案内をよく読み、健診の申込方法や問合せ先について間違わないように お気をつけください。

#### 目次

| ● 2024年度 申込の主な流れ               | •••• P.2         |
|--------------------------------|------------------|
| ● 2024年度 健診概要・人間ドック検査項目一覧      | ••• P. 3~P. 4    |
| ● KENKOBOX初回登録(PC・スマートフォンの場合)  | ••• P. 5~P. 7    |
| ● 申込から受診までの流れ(PC・スマートフォンの場合)   | ••• P. 8~P. 14   |
| ├<直接予約>申込から受診までの流れ             | •••• P. 11~P. 12 |
| └<取次予約>申込から受診までの流れ             | ••• P. 13~P. 14  |
| ● <直接予約>申込から受診までの流れ(FAX・郵送の場合) | ••• P.15         |
| ● <取次予約>申込から受診までの流れ(FAX・郵送の場合) | ••• P.16         |
| ● 受診の際の注意事項、変更・キャンセルについて       | ••• P.17         |
| ● よくあるお問合せ                     | ••• P. 18        |
| ● 個人情報のお取り扱いについて               |                  |
| ● <直接予約>受診券発行依頼書の記入方法・受診券発行依書  |                  |
|                                |                  |

● <取次予約>健診予約申込書の記入方法・健診予約申込書

| 項目             | 内容                                                                                                    |
|----------------|----------------------------------------------------------------------------------------------------|
| 契約健診機関         | 約2,000機関<br>(注1・2・3)                                                                                                    |
| 健診コース          | ●イーウェル人間ドックAコース<br>(オプション)子宮頸部細胞診検査<br>(オプション)乳房エコー検査<br>(オプション)マンモグラフィ<br>(オプション)胃部内視鏡検査への変更<br>※上記以外の検査を受診される場合は全額自己負担となります。 |
| 予約方法<br>(直接予約) | <ul> <li>①健保HPから「KENKOBOX」へアクセス</li> <li>②健診機関を検索し決定</li> <li>③健診機関に連絡し予約</li> <li>④「KENKOBOX」に予約情報を入力し受診券発行依頼</li> </ul>      |
| 予約方法<br>(取次予約) | <ul> <li>①健保HPから「KENKOBOX」へアクセス</li> <li>②健診機関を検索し決定</li> <li>③「KENKOBOX」に予約情報を入力し健診予約申込をする</li> </ul>                         |
| 受診時に持参するもの     | 保険証、受診券または受診券に記載の予約番号、問診票等<br>※受診券について、PC・スマートフォンで申込の場合はご持参不要ですが、<br>健診機関窓口へ「受診券発行完了メール」の予約番号をお伝えください。                         |

※大阪府の「住友ビルディング診療所」は㈱イーウェルを通さない従来どおりの手続きとなります。 (注1)東京都の「公益財団法人愛世会愛誠病院」・「医療法人社団翠会慈友クリニック」と

- 福岡県の「公益財団法人ふくおか公衆衛生推進機構赤坂総合健診センター」の人間ドック実施は終了しました。 (注2)約2,000機関以外の健診機関で人間ドック受診希望の方は従来どおり「指定外」受診扱いとなります。
- (注3) 今まで「指定外」の健診機関が約2,000機関に含まれていれば「指定」健診機関となりますのでそのままお申込み 頂くことが可能です。

## 2024年度 申込の主な流れ

#### 直接予約

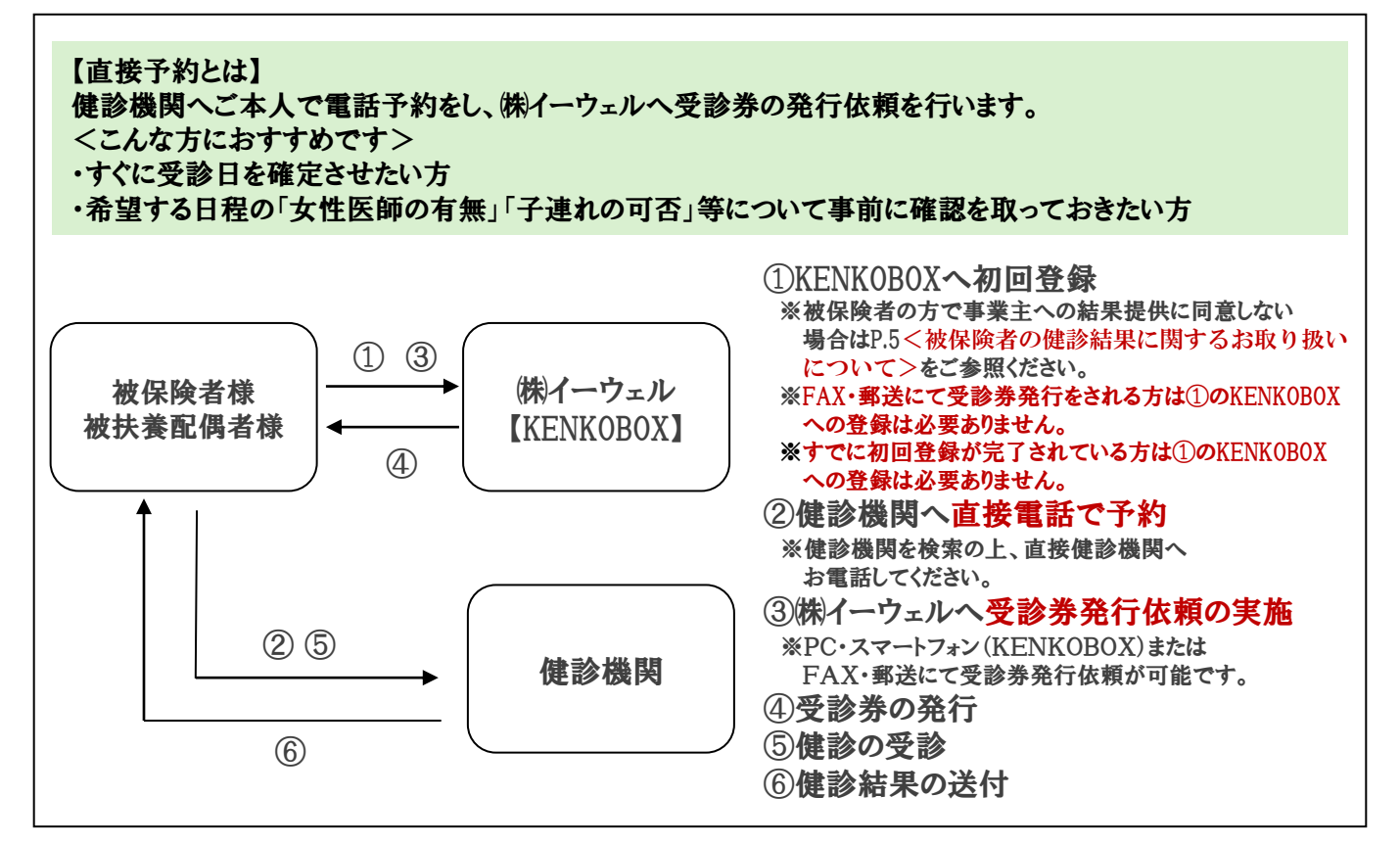

取次予約

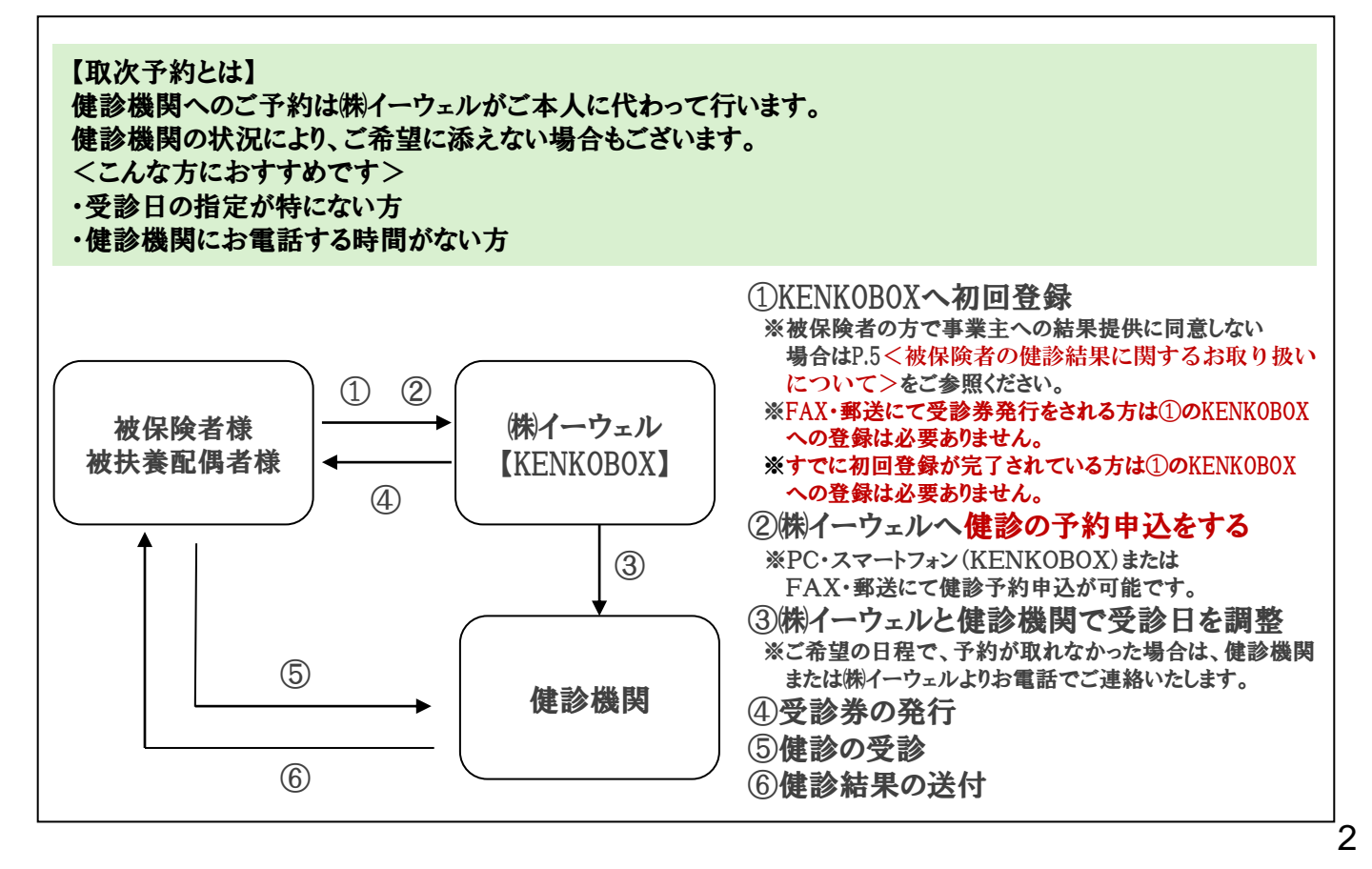

### 2024年度 健診概要

健診事務委託先:(株)イーウェル

予約期間

2024年 3月 18日 ~ 2025年 3月17日

※予約期間外での予約はできません。

受診期間 2024年 4月 1日 ~ 2025年 3月31日 ※受診期間外での受診はできません。

受診資格 ※下記の①②の要件を全て満たす場合のみ対象

①2025年3月31日時点で35歳(1989年4月1日~1990年3月31日生まれ)以上の 被保険者または被扶養配偶者(妻・夫)

②受診日に当健康保険組合の資格を有する者 ※2024年度中にすでに「指定外」健診機関で受診された方は、重複して「指定」健診機関で受診はできません。 ※75歳の誕生日を迎えるまでに受診をお願いいたします。

#### 健診コースと自己負担金

| 受診対       | 讨象者               | ~~~~~~~~~~~~~~~~~~~~~~~~~~~~~~~~~~~~~~           | 自己負担金            |  |
|-----------|-------------------|--------------------------------------------------|------------------|--|
| 年齢        | 制度区分<br>加入区分      | 受診内容                                             |                  |  |
| ar Han I. | 一般/任意継続<br>被保険者   | イーウェル人間ドックAコース<br>胃部内視鏡検査への変更                    | 補助上限46,000円を超えた額 |  |
| 30威以上     | 一般/任意継続<br>被扶養配偶者 | イーウェル人間ドックAコース<br>胃部内視鏡検査への変更<br>婦人科がん検診(女性のみ)※1 | 補助上限54,000円を超えた額 |  |

※1 婦人科がん検診とは、子宮頸部細胞診検査・乳がん検査(マンモグラフィ・乳房エコー検査)の受診を 指します。

### お問合せ先

(㈱イーウェル 健康サポートセンター 🛛 💋 0570-057091

受付時間: 9:30~17:30 (休業日のご案内:日曜・祝日・12/29~1/4) ※上記番号がご利用いただけない場合は(TEL:050-3850-5750)をご利用ください。 ※個人情報保護の観点から、健康診断を受診されるご本人様以外からのお問い合わせは受付しておりません。

※通話料金はお客様のご負担となります。あらかじめご了承ください。 通話料金につきましてはマイラインの登録にかかわらず、NTTコミュニケーションズからの請求となります。

# 人間ドック検査項目一覧

| 検査項目  |               | イーウェル<br>(日帰り^          | イーウェル人間ドックA<br>(日帰りベーシック) |           |           |
|-------|---------------|-------------------------|---------------------------|-----------|-----------|
|       |               |                         |                           | 男性        | 女性        |
|       | Ē             | 診                       | 問診票(特定健診4項目含む)            |           |           |
| 診     |               |                         | 既往歴・業務歴                   | •         | $\bullet$ |
| 察     | 理学所見          |                         | 自覚症状                      | •         | •         |
|       |               |                         | 他覚症状                      | •         |           |
|       |               |                         | 身長                        | •         | $\bullet$ |
|       |               |                         | 体重                        | •         | $\bullet$ |
|       | 自体测完空         |                         | BMI                       | •         | •         |
|       | 习体则正守         |                         | 腹囲                        | •         | $\bullet$ |
|       |               |                         | 血圧                        | •         | •         |
|       |               |                         | 視力                        | •         |           |
|       | 胸部検査          |                         | 胸部X線検査(直接)     ●          |           |           |
|       | 聴力            |                         | オージオメーター(1000/4000)       | •         |           |
|       |               |                         | 尿糖(US)                    |           |           |
|       |               |                         | 尿蛋白                       | •         | •         |
|       | 民埃本           |                         | 尿潜血                       | 0         | 0         |
|       | 冰快宣           |                         | ウロビリノーゲン                  | 0         | 0         |
|       |               |                         | 尿沈渣                       | 0         | 0         |
|       |               |                         | 尿比重                       | 0         | 0         |
|       |               |                         | 赤血球(RBC)                  |           | •         |
|       |               |                         | 血色素(Hb)                   | •         | •         |
|       |               |                         | ヘマトクリット(Ht)               | 0         | 0         |
|       | the bit       | ⊨ ¢Ω.                   | 血小板数(PLT/PL)              | 0         | 0         |
|       | ШЖ            | 2—# <u>3</u>            | 赤血球色素量(MCH)               | 0         | 0         |
|       |               |                         | 赤血球色素濃度(MCHC)             | 0         | 0         |
|       |               |                         | 赤血球容積(MCV)                | 0         | 0         |
|       |               |                         | 白血球(WBC)                  | 0         | 0         |
|       |               |                         | 総コレステロール (T-Cho)          | 0         | 0         |
|       |               |                         | 空腹時中性脂肪(TG)               | •         |           |
| Щ     |               | 脂質                      | HDL-cho                   | •         | •         |
| 液     |               |                         | LDL-cho                   | •         | •         |
| 查     |               |                         | GOT (AST)                 | •         | •         |
|       | 4-            | 日工大総合に                  | GPT (ALT)                 | $\bullet$ | •         |
|       | 生化            | 月十17或月上                 | $\gamma$ -GTP (GGT)       | •         | •         |
|       | 学             |                         | アルブミン                     | 0         | 0         |
|       | 検本            |                         | 総蛋白(TP)                   | 0         | 0         |
|       |               | ■<br>■<br>■<br>■<br>腎機能 | 尿酸(UA)                    | 0         | 0         |
|       |               |                         | 尿素窒素(BUN)                 | 0         | 0         |
|       |               |                         | 血清クレアチニン(CRE)             | 0         | 0         |
|       |               | tu ke                   | 空腹時血糖(BS)                 | •         | •         |
|       |               | Ш材書                     | グリコヘモグロビンA1c(HbA1c)       |           |           |
|       |               | 感染症                     | CRP                       | 0         | 0         |
| 心電図検査 |               |                         | 12誘導                      |           |           |
|       | 旧拴木           |                         | 眼底検査(片眼以上)                | 0         | 0         |
|       |               |                         | 眼圧検査                      | 0         | 0         |
|       | 便潜血検查         |                         | 2回法                       | 0         | 0         |
|       | <b>思</b> 竌 梌本 |                         | 胃部X線検査(直接)                | どちらか一方を実施 | どちらか一方を実施 |
|       | 日叫伏丘          |                         | 胃部内視鏡検査                   |           |           |
|       | 超音波           |                         | 腹部エコー検査                   | 0         | 0         |
| 肺機能検査 |               |                         | 肺機能検査                     | 0         | 0         |

イーウェル人間ドックの検査項目は日本人間ドック学会に準拠しておりません。

- ※1 【●】・・・必須項目
- ※2 【〇】・・・健診機関によっては実施していない場合がございます。
- ※3 詳細な検査項目については健診機関へお電話いただくか、P.9に記載の方法で KENKOBOXにてご確認ください。

## KENKOBOX初回登録(PC·スマートフォンの場合)

#### <<u>被保険者の健診結果に関するお取り扱いについて</u>>

(注:配偶者及び任意継続者の方は本事項については対象外となります。) 住商連合健康保険組合は、健康の保持・増進・保健指導、健康状態の把握、 健診データの分析・解析、集計結果の報告、健康相談、労基署の報告等を 目的として加入事業所より求めがあった場合、受診された人間ドック健診結果の 中から、定期健康診断等で受診必須となっている<u>法定健診項目のみ</u>の結果を、 システムを通じて事業所に提供し、事業所はこれを取得いたします。

※同意されない方はお手数ですが紙媒体(住商連合健康保険組合HPからダウンロード) での受診券発行依頼または健診予約申込をお願いいたします。その際、「被保険者の 健診結果に関するお取り扱いについて」の「同意する」欄はブランクにしておいてくださ い。

#### <<u>すでにKENKOBOX初回登録が完了されている方へ</u>> ログインIDとパスワードが引き続きご利用いただけます。

### ◆KENKOBOXにアクセス

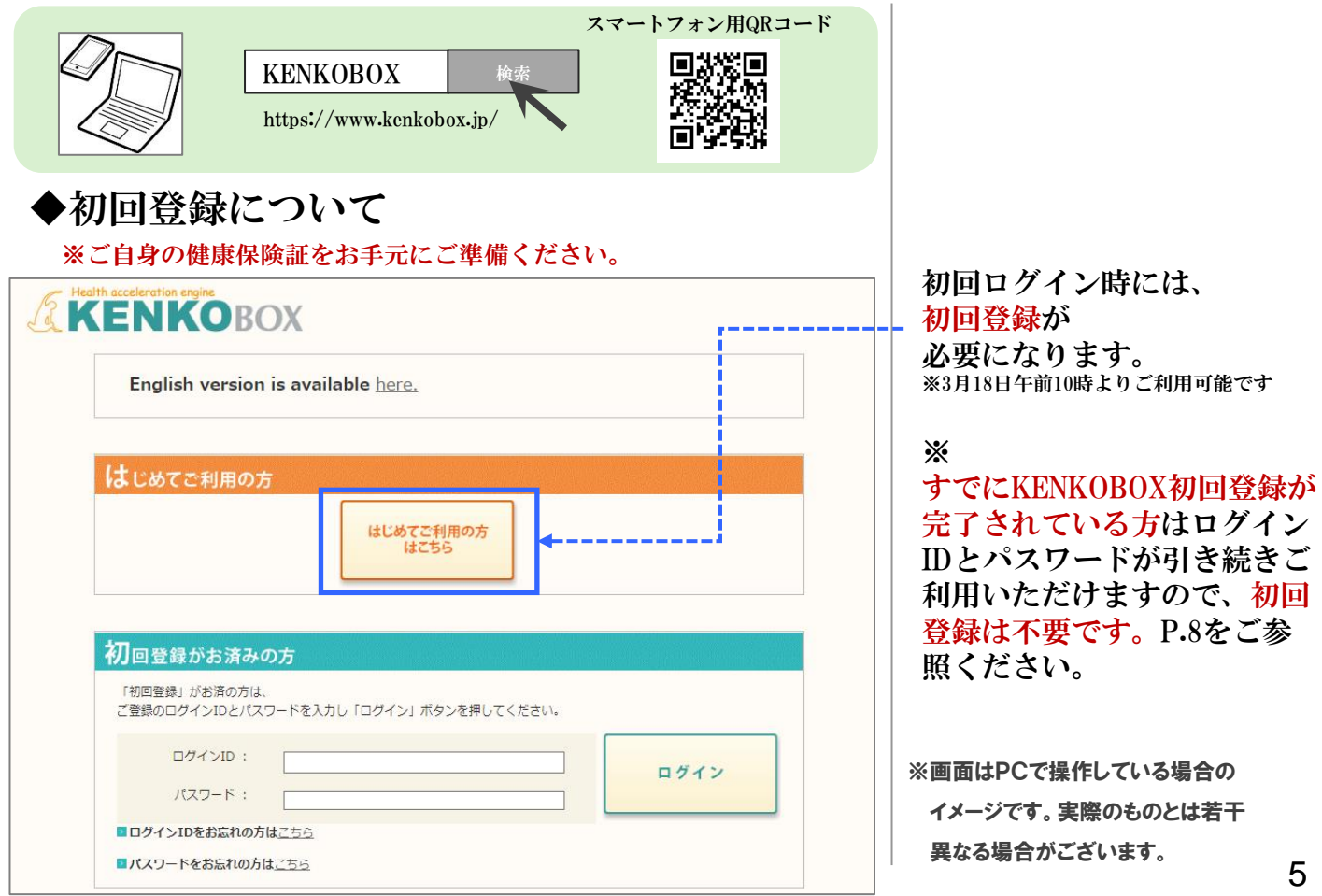

# KENKOBOX初回登録(PC·スマートフォンの場合)

| 漢字氏名 <mark>(必須)</mark>                              | <b>女</b> 生:                 | 例〉健康                                                                                                    | 名:                                                                                                    | 例〉太郎     |         |                                 |                  |
|-----------------------------------------------------|-----------------------------|----------------------------------------------------------------------------------------------------|----------------------------------------------------------------------------------------------------|----------|---------|---------------------------------|------------------|
| <b>カナ氏名 (必須)</b><br>全角・半角どちらでも可                     | セイ:                         | 例〉ケンコウ                                                                                                    | אל:                                                                                                    | 例シタロウ    |         |                                 |                  |
| <b>生年月日 <mark>(必須)</mark><br/><sup>半角数字</sup></b>   |                             | 1975 • 年 01 • 月                                                                                                    | 0 ▼日 西暦和暦                                                                                                    | <u>ā</u> |         | ご自身の保険詞                         | を確認し、            |
| <ul> <li>※各団体様からお預か</li> <li>保険証記号・番号・従ま</li> </ul> | りしているお客<br>業員番号のいず          | 様情報が最新でない場合が<br>れも入力いただけると、より                                                                                                    | 「ございます。<br>照合しやすくなります                                                                                                    | ۲.       | <b></b> | 情報をご記入く                         | ださい。             |
| 保険証記号・番号<br>(いずれか必須)                                | 記号:                         |                                                                                                    | 番号:                                                                                                    |          |         | ※「校畬」の2 <sup>2</sup><br>入力不要です  | ブダの金写に<br>。<br>。 |
|                                                     |                             | RMSRR A2     T 123456     T 23456     T 23456 | 00123<br>14 (00 Y COL)<br>13 (00 Y COL)<br>001<br>13 (00 Y COL)<br>13 (00 Y COL)<br>13 (0) (0) (0) (0) (0) (0) (0) (0) (0) (0) |          |         |                                 |                  |
| <b>従業員番号 (いずれか</b> )<br>※ご本人様の情報の照金                 | <mark>必須)</mark><br>さができない場 | 合 <del>れ、<u>こちら</u> からお話し</del>                                                                                                    | , <u>,,,,,,,,,,,,,,,,,,,,,,,,,,,,,,,,,,,,</u>                                                                                                    |          |         | <u>従業員番号は入</u><br><u>でください。</u> | <u>,力しない</u>     |

# KENKOBOX初回登録(PC·スマートフォンの場合)

| 「KEN 以下の ※全ての                                                           | IKOBOX」をご利用いただくにあたり、<br>項目について入力をお願いいたします。<br>2項目を入力してください。                                                                                                    |                                                           |
|-------------------------------------------------------------------------|----------------------------------------------------------------------------------------------------|-----------------------------------------------------------|
| ■ 通知用メールアドレス                                                            | く<br>例) kenko.taro@ewel.co.jp                                                                                                    |                                                           |
| <ul> <li>2 通知用メールアドレス<br/>(確認用)</li> </ul>                              | x [                                                                                                    |                                                           |
| D ログインID                                                                | ※通知用メールアドレスがログインIDとなります。                                                                                                    |                                                           |
| パスワード                                                                   | ※6~50文字で、半角英数・記号を使用してください。<br>※第三者に知られない様、大切に保管してください。                                                                                                    |                                                           |
| <ul> <li>パスワード<br/>(確認用)</li> </ul>                                     |                                                                                                    |                                                           |
|                                                                         |                                                                                                    |                                                           |
| < 個人情報の取り                                                               | 扱いについて>                                                                                                    |                                                           |
| 手続きに際しご入力いた<br>(健康の保持・増進活動<br>ここで取得した個人情報<br>報のお取り扱いについて<br>ので、ご同意のうえ、お | だきました個人情報は、所属団体からの委託に基づいた健康支援サービス提供の目的<br>の、健診受診勧奨、保健指導等を含む)に利用致します。<br>Rは、株式会社イーウェルホームページの「個人情報保護に関する基本方針」、「個人情<br>に」(https://www.ewel.co.jp/privacy-policy/)のほか、下記のとおり取り扱います<br>申込ください。 | 個人情報の取り扱いに<br>ついて利用規約に同意して                                |
| 健康支援サービスご利 <ol> <li>株式会社イーウェル</li> <li>株式会社ハロト情報を確</li> </ol>           | 用における個人情報の取り扱い<br>は、健診の予約内容確認のため、お申込者の氏名、住所、電話番号、生年月日、所属団<br><sup>1120</sup> 増期に提供致 I, キオ                                                                                                 | メール送信ボタンをクリック<br>してください。                                  |
|                                                                         | 戻る 上記内容に同意して<br>メールを送信する ◆                                                                                                    |                                                           |
|                                                                         |                                                                                                    | 仮登録完了メールが届く                                               |
| 仮登録が完了いたしまし<br>24 時間以内に以下の UR                                           | たので、ご連絡いたします。<br>NL にアクセスいただき、初回登録を完了してください。                                                                                                    |                                                           |
| [URL]<br>https://www.kenkabox.j                                         | ip/common/Ticket.aspx?key=1&id=C0F5762B-9CC9-44EF-83B3-A687C3DA1B12                                                                                                    |                                                           |
| 初回登録<br>本人情報入力 □                                                        | ゲイン情報の 入力内容の メール受信の 初回登録 完 了                                                                                                    | 「登録」ボタンを<br>クリックして初回登録完了。                                 |
| 章<br>發<br>登録                                                            | ボタンを押すと、初回登録が完了します。 登録                                                                                                    | ※画面はPCで操作している場合の<br>イメージです。実際のものとは若干<br>異なる場合がございます。<br>7 |

# 申込から受診までの流れ(PC・スマートフォンの場合)

| KENK<br>English                                                                                                    | version is available <u>here.</u>                                                                                                    |                                                       |
|----------------------------------------------------------------------------------------------------|----------------------------------------------------------------------------------------------------|-------------------------------------------------------|
| English<br>はじめてご<br>初回登録」が<br>ご登録のログイ<br>ログー<br>パスワードを                                                                                                    | 利用の方         はじめてご利用の方<br>はごちら         お済みの方         お済みの方         お済みの方は、         ンIDとパスワードを入力し「ログイン」ボタンを押してください。         インID :         フード :         いたれの方はごちら                                    | 初回登録時に設定した<br>ID・パスワードを入力<br>して「ログイン」を<br>クリックしてください。 |
| <ul> <li>✓ Health acceleration engine</li> <li>✓ トッフページ</li> <li>✓ は参の申し込み<br/>受診券の発行</li> <li>✓ 申込内容の確認<br/>変更・キャンセル</li> <li>?? よくある質問</li> <li>■ 受診券</li> <li>受診券は</li> </ul> | BOX<br>あなたの健康は、<br>あなたの大切な人の健康。<br>シーン<br>新知らせ<br>2<br>ま<br>第<br>2<br>2<br>2<br>2<br>3<br>2<br>2<br>3<br>2<br>2<br>3<br>2<br>3<br>2<br>3<br>3<br>3<br>3<br>3<br>3<br>3<br>3<br>3<br>3<br>3<br>3<br>3 | 「健診の申込・受診券発行」<br>ボタンをクリックしてくだ<br>さい。                  |
| <ul> <li></li></ul>                                                                                                    | ■ このエージのトップへ<br>健診機関の検索 健診機関の選択<br>申し込み 受診券の発行 完了<br>ご希望の条件を入力いただき、健診機関を検索してください。<br>■ 都道府県 ■ 市区町村<br>■ 健診機関名 または 健診機関コード<br>・ 詳しく検索する                                                               | 受診を希望する健診機関<br>を検索してください。<br>※画面はPCで操作している場合の         |
| ありません                                                                                                    | I このページのトッゴへ                                                                                                    | イメージです。 実際のものとは若干<br>異なる場合がございます。                     |

8

## 申込から受診までの流れ(PC・スマートフォンの場合)

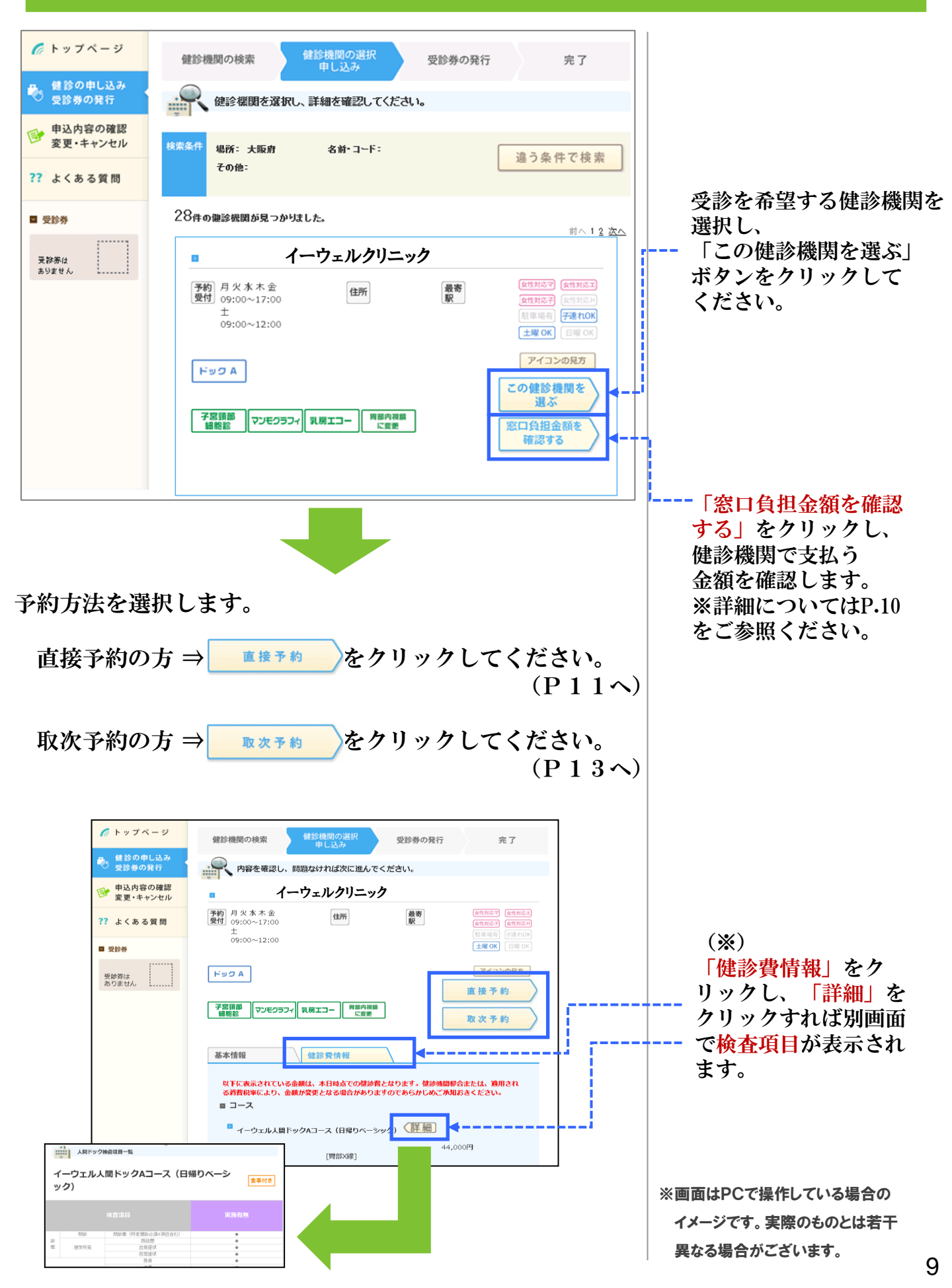

## 申込から受診までの流れ(PC・スマートフォンの場合)

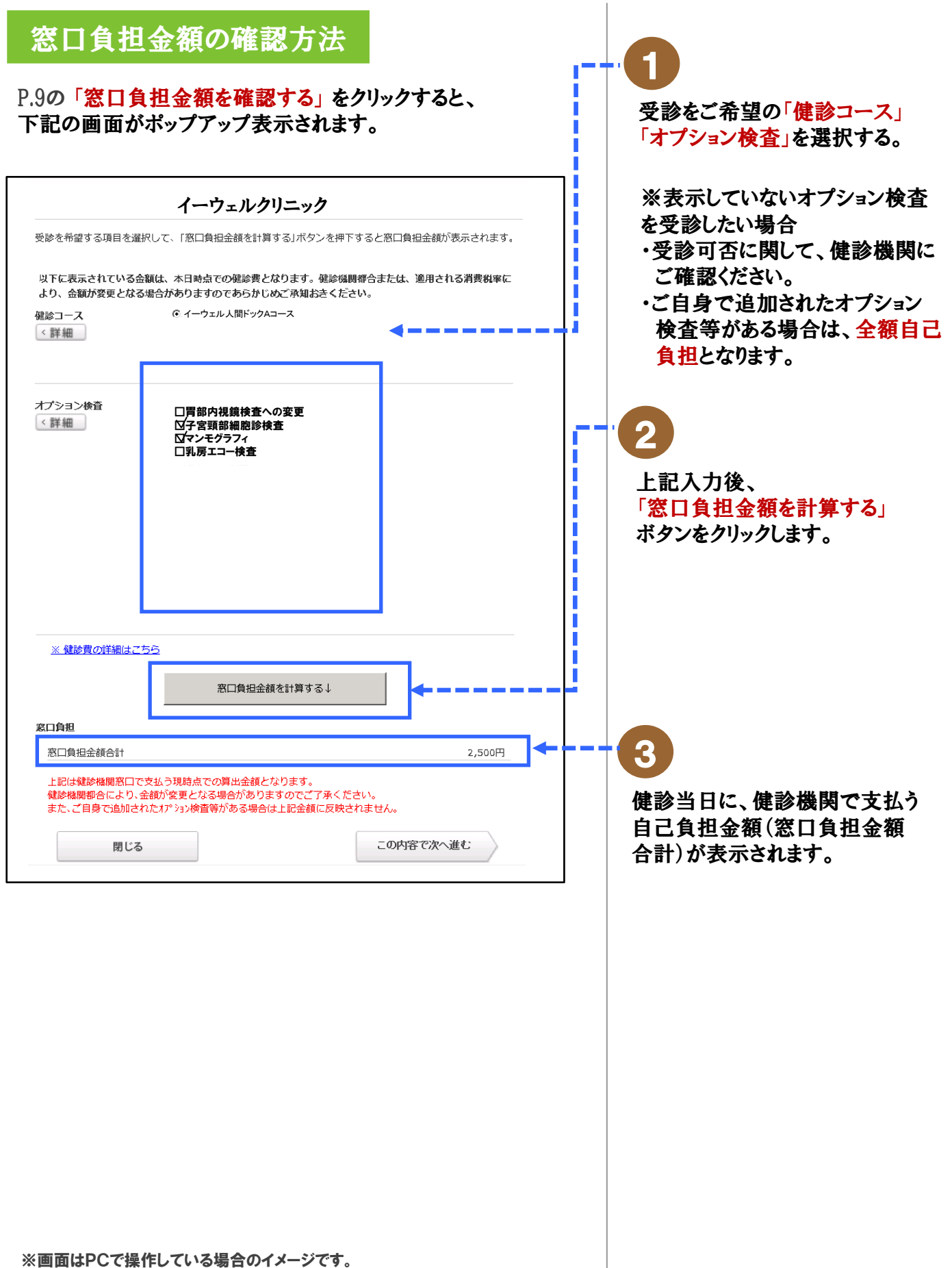

### < **取次予約>申込から受診までの流れ** (PC・スマートフォンの場合)

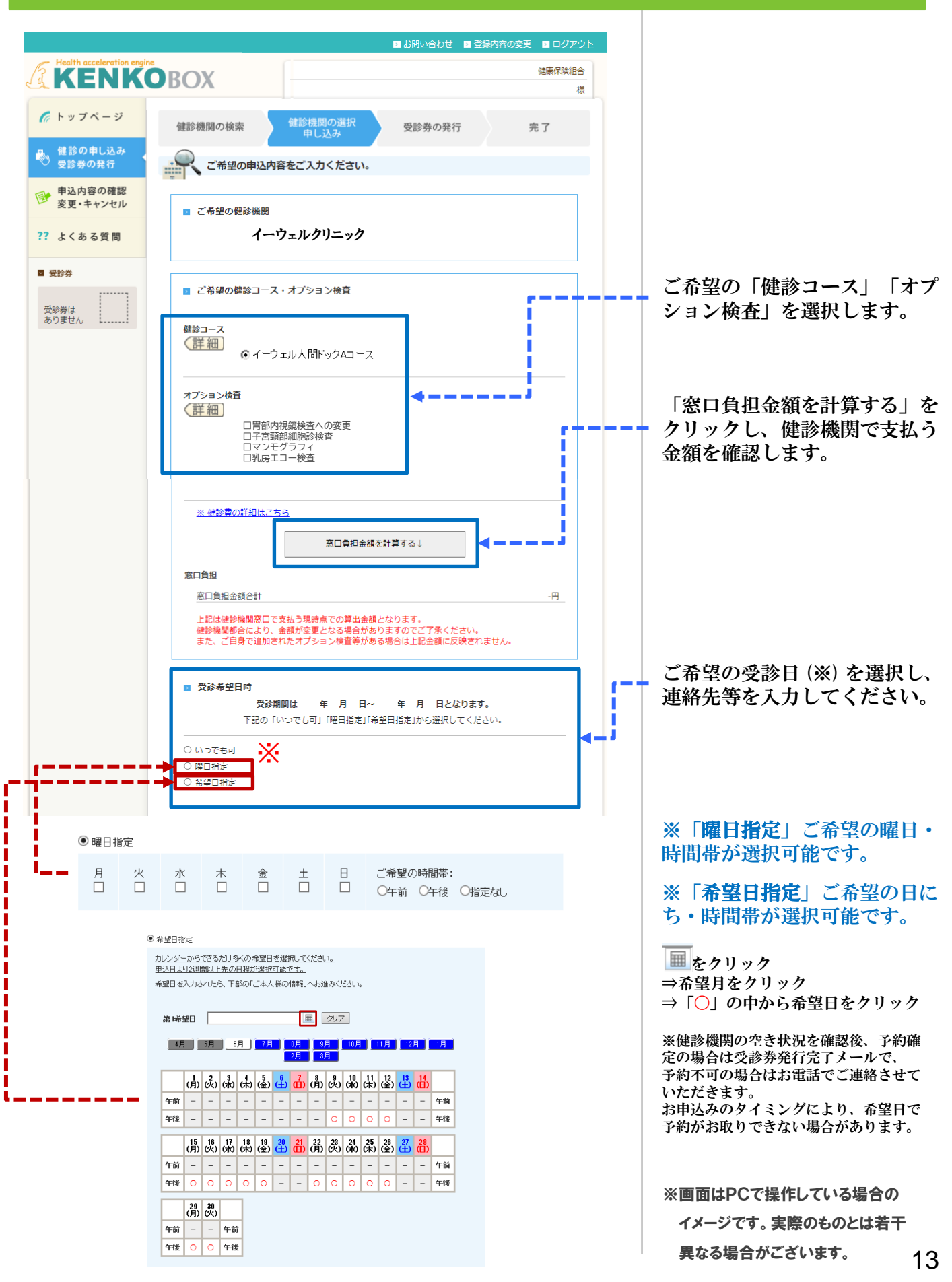

### く取次予約>申込から受診までの流れ (PC・スマートフォンの場合)

| <ul> <li>健診機関の様素 健診機関の選択<br/>申し込み</li> <li>定約分の発行 完了</li> <li>■ ご希望の健診機関</li> <li> <b>イーウェルクリニック</b> </li> <li>             CETR場した個人情報は、株式会社イーウェルホームページの「国人情報のないのののパク」         </li> </ul>                                                                                                    | 入力内容を確認し、<br>「健診を予約する」<br>ボタンをクリックして<br>ください。                                                                           |
|----------------------------------------------------------------------------------------------------|----------------------------------------------------------------------------------------------------|
| HJ 、 「個人情報のお取り扱いについて」(https://www.evel.co.jp/privacy-policy/)のほか、<br>下記のとおり取り扱いますので、ご回覧のうえ、お申込みください。     <<br><br><br><br><br>・ の 除す金社イーロッコ・11-11名 (時後の予約内容は使のため、お曲3) 茶のほ名 (住所 雪紅美景 生作 ,<br>・<br>・<br>・<br>・<br>・<br>・<br>・<br>・<br>・<br>・<br>・<br>・<br>・<br>・<br>                                                                                                    | 健診予約が完了すると<br>受付完了画面が表示され<br>「受付完了メール」が登録し<br>たメールアドレスに配信され<br>ます。                                                      |
| <ul> <li>ドップページ</li> <li>健診機関の検索</li> <li>健診機関の検索</li> <li>健診場関の検索</li> <li>健診多の保行</li> <li>完了</li> <li>定び</li> <li>健診多均の受付充了</li> <li>健診多均の受付充了</li> <li>健診多均の受付方ました。</li> <li>こび(ホン・ルアドレス: 0006212626</li> <li>上記、ご窒息がたた/シャールアドレス: (受付充了メール)をお送りいたします。中込後、約2識階<br/>で受勢を発行いたします。</li> <li>こで気勢を見行いたします。</li> <li>こで気勢を見行いたします。</li> <li>ロジラ</li> </ul>                                                                                                    | ご希望日程で予約が成立した<br>場合、2週間以内に「受診券<br>発行完了メール」が登録した<br>メールアドレスに配信されま<br>す。                                                  |
| 愛知日:     なお、ご角毛型の内容で見影が悪じなかった場合、イークエル爆散がポートセンターまたはご学校され     た彼診場望まりご運動させていただく場合がごがます。     また、お申込いただいた内容は「自込内容の確認」にてご確認いた     本メールは返貨専用のメールアドレスから設備されています。     ご派遣いただいても指示いたしきねますので手のご了着ください。     ホメールに変見専用のメールアドレスから設備されています。     この度は、イーフェル爆散がポートセンターまでご連続ください。     ・・・・・・・・・・・・・・・・・・・・・・・・・・・・・・・・・                                                                                                    | ※ご希望日程で予約が取れな<br>かった場合、健診機関ま<br>たは(㈱イーウェルよりお電<br>話でご連絡いたします。                                                            |
| <ul> <li>ご不明な点がございましたら下記までお問告せください。</li> <li>ニメール用語ではしたら下記までお問告せください。</li> <li>ニメール用語ではつきないのでは、</li> <li>モロコンドはつきないのでは、</li> <li>モロコンドはつきないのでは、</li> <li>モロコンドはのでは、</li> <li>モロコンドはのは、</li> <li>モロコンドはのでは、</li> <li>モロコンドはのは、</li> <li>モロコンドはのは、</li> <l< td=""><td>受診券発行完了メールが<br/>届き、受診券が「手続中」<br/>から「印刷可」にかわります。<br/>メールに記載のURLから<br/>再度KENKOBOXに<br/>ログインして、<br/>受診券(PDFファイル形式)<br/>を印刷してください。</td></l<></ul> | 受診券発行完了メールが<br>届き、受診券が「手続中」<br>から「印刷可」にかわります。<br>メールに記載のURLから<br>再度KENKOBOXに<br>ログインして、<br>受診券(PDFファイル形式)<br>を印刷してください。 |
| 健診受診                                                                                                    | 印刷できない場合は受診券に<br>記載の予約番号をお控えくだ                                                                                          |

・受診当日、以下のものを必ず持参した上で受診してください。

口受診券もしくは受診券に記載の予約番号 □自己負担金(自己負担が発生する場合) □健康保険証

□検体容器等(健診機関から届いた場合)

・健診結果は健診機関から届きます。

<mark>??</mark> ჯ ■ 受診

※画面はPCで操作している場合の イメージです。実際のものとは若干 異なる場合がございます。

日必要となります。

ださい。

※スマートフォンの場合

紙の受診券は発行されない

ため「受診券発行完了メー

ル」に記載の予約番号が当

メールを大切に保管してく

さい。

# <取次予約>申込から受診までの流れ(郵送・FAXの場合)

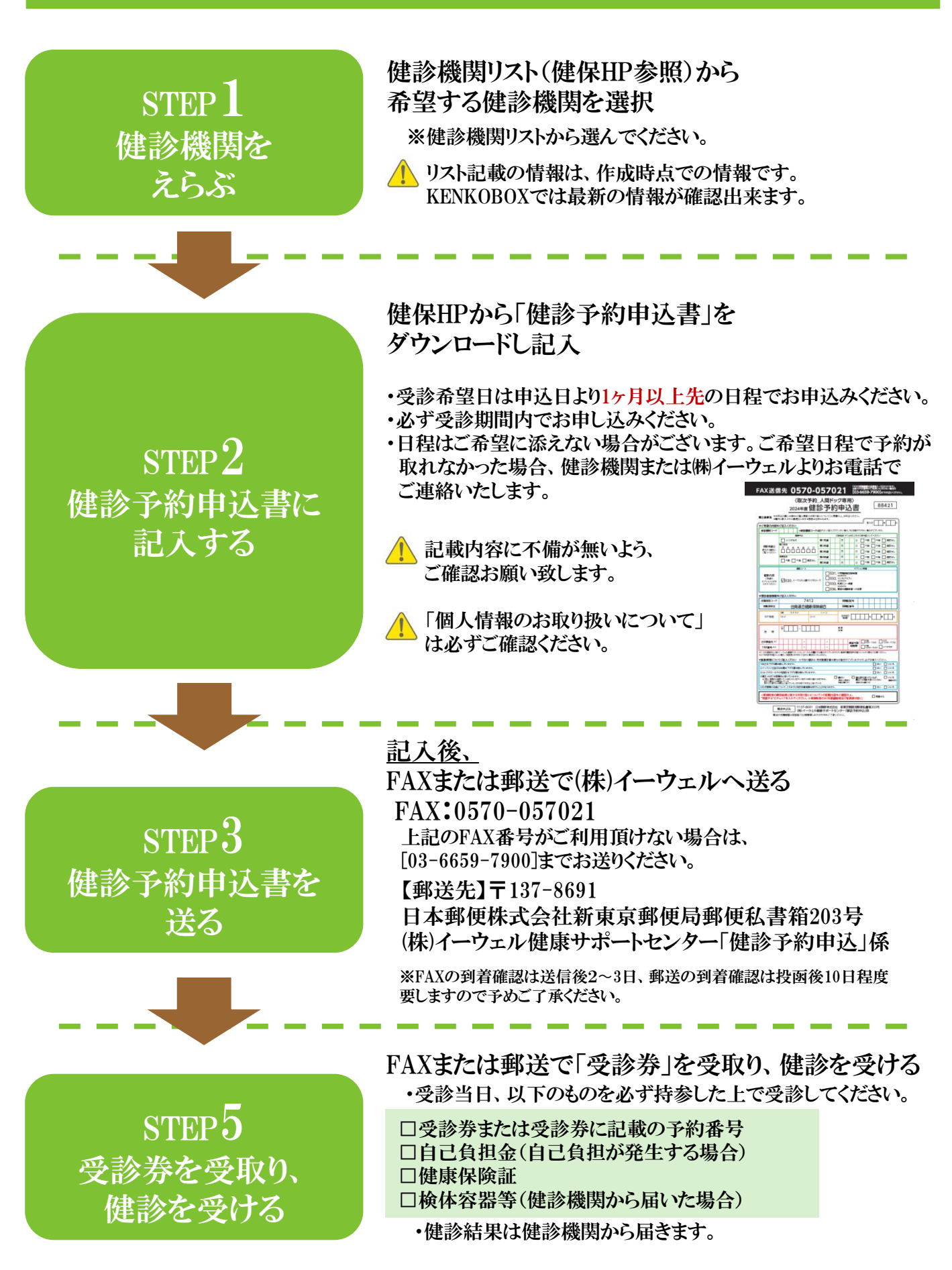

## 受診の際の注意事項

### 健診機関の指示に従って受診の準備をしてください。

\*受診当日、以下のものを必ず持参した上で受診してください。

□ 受診券または受診券に記載の予約番号

□ 健康保険証

受診

□ 検体容器等(健診機関から届いた場合)

□ 自己負担金(自己負担金が発生する場合)

※受診日に受診資格を喪失している場合は受診できません。 (受診した場合は全額自己負担となります)

\*受診後、健診機関から健診結果を受け取ってください。(目安として約1ヶ月後)

## 変更・キャンセルについて

| S T E P<br>1 | <ul> <li>健診機関へ「変更」または「キャンセル」の連絡を行う</li> <li>◆受診内容の「変更」または「キャンセル」を行う場合</li> <li>健診機関へ直接電話をして「変更」もしくは「キャンセル」する旨をお伝えください。</li> <li>◆健診機関の変更を行う場合</li> <li>健診機関へ直接電話をして「キャンセル」する旨をお伝えください。</li> <li>新たに、ご希望の健診機関へ直接電話をして予約を行ってください。</li> <li>※受診当日の追加・変更・キャンセルは全額自己負担となる場合があります。</li> <li>※取次予約:受診日確定前の変更・キャンセルはイーウェル健康サポートセンターに直接お電話ください。</li> </ul> |
|--------------|----------------------------------------------------------------------------------------------------|
|              | PC・スマートフォンの場合                                                                                                    |
|              | KENKOBOXから「変更」または「キャンセル」内容を入力する                                                                                                    |
|              | KENKOBOXへログインし、「申込内容の確認・変更・キャンセル」ボタンから<br>画面の指示に従って「変更」または「キャンセル」の手続きを行ってください。                                                                                                    |
|              | ※健診機関の変更を行う場合は、KENKOBOX上のお申込を一旦「キャンセル」後、<br>再度、新たに予約した健診機関でお申込ください。                                                                                                    |
| STED         | FAX・郵送の場合                                                                                                    |
| 2<br>2       | <ul> <li>(株) イーウェルへ「変更」または「キャンセル」内容を連絡する</li> <li>(株) イーウェルへ電話連絡し、手続きを行っていただくと、(株)イーウェルより再度受診券が届きます。</li> <li>(キャンセルの場合、受診券は届きません。)</li> <li>※以下の両方に該当する場合、受診券は再発行されない場合がございますのでご注意ください。</li> <li>・イーウェルから受診者様へ受診券を再発行しない旨、直接合意が取れている場合</li> <li>・料金修正や予約番号の変更が発生しない変更の場合(日時・氏名・住所・電話番号)</li> </ul>                                               |
|              | (株)イーウェル健康サポートセンター 2570-057091<br>受付時間:9:30~17:30 (休業日のご案内:日曜・祝日・12/29~1/4)<br>※上記番号がご利用いただけない場合は [050-3850-5750] をご利用ください。<br>※個人情報保護の観点から、健康診断を受診されるご本人様以外からのお問い合わせは受付しておりません。<br>※通話料金はお客様のご負担となります。あらかじめご了承ください。<br>※通話料金につきましてはマイラインの登録にかかわらず、NTTコミュニケーションズからの請求となります。                                                                       |

17

# よくあるお問合せ

| 受 | 診内容・予約申込について                                                                                                    |   |                                                                                                    |
|---|----------------------------------------------------------------------------------------------------|---|----------------------------------------------------------------------------------------------------|
| Q | 受診当日生理になってしまった場合、<br>受診できない検査項目はありますか?                                                                                                    | Q | 指定外のオプション検査の受診は可能でしょうか?                                                                                                    |
| A | 受診予定の健診機関へ直接ご確認ください。                                                                                                    | A | 可能です。但し、オプション検査の検査費用は全額<br>自己負担となります。その場合、(株)イーウェルから発<br>行される『受診券』にオプション検査名称や自己負<br>担金は記載されませんので、検査費用は健診機関<br>にご確認ください。                                                     |
|   |                                                                                                    |   | 胃部内視鏡検査への変更                                                                                                    |
| _ |                                                                                                    |   |                                                                                                    |
| Q | 健診機関への電話予約から3日以上経って<br>しまいましたが、受診券発行依頼は可能でしょうか?                                                                                                    | Q | 送信エラーでFAXが送信できません。                                                                                                    |
| A | 可能です。但し、受診日までの期間が短いと<br>受診券の発行や健診機関からの検体容器等が<br>間に合わない場合がございますので、<br>速やかに受診券発行依頼を行ってください。                                                                                                    | A | ご利用の電話回線の環境によってFAXの送信が<br>できない場合もございます。<br>その際は[03-6659-7900]までFAXを<br>送信してください。                                                                                            |
| Q | 精密検査(二次検査)も補助対象になりますか?                                                                                                    | Q | 健診結果はどのくらいで届きますか?                                                                                                    |
| A | 精密検査(二次検査)を受診される場合は、<br>保険診療(3割自己負担)に該当する場合を除き、<br>全額自己負担となります。健診機関にご確認のうえ、<br>直接健診機関にお申込ください。                                                                                                    | A | 健診機関により対応が異なりますが、<br>約1ヶ月で届きます。受診後、1ヶ月以上経過しても<br>届かない場合は健診機関にお問合せください。                                                                                                    |
|   |                                                                                                    |   |                                                                                                    |
| W | EB(KENKOBOX)について                                                                                                    |   |                                                                                                    |
| Q | 初回登録確認メールが届かないのですが、<br>どうしたら良いでしょうか?                                                                                                    | Q | WEBから受診券発行依頼をしましたが、<br>受診券が届きません。どうしたら良いでしょうか?                                                                                                    |
| A | 以下のメール設定をご確認ください。<br>・ドメイン指定受信を設定している<br>⇒「kenkobox.jp」をドメイン指定し再度初回登録を<br>行ってください。<br>・メール指定受信を設定している<br>⇒「kbx@kenkobox.jp」をメール指定し再度初回登<br>録を行ってください。<br>・迷惑メール振り分け設定をしている<br>⇒「kbx@kenkobox.jp」から送られたメールが誤って<br>迷惑メールとなっていないか確認してください。 | A | 「受診券発行完了メール」が届きます。KENKOBOXに<br>ログインし、受診券をダウンロード・印刷してください。<br>受診券が印刷できない場合は受診券に記載の予約<br>番号を健診機関にお伝えください。<br>※スマートフォンの場合は、受診券は発行されません。<br>「受診券発行完了メール」の予約番号を健診機関<br>にお伝えください。 |
| Q | 初回登録時にメールアドレスを間違えてしまい<br>ました。どうしたら良いでしょうか?                                                                                                    | Q | ページの有効期限切れエラーが出るのですが、<br>どうしたら良いのでしょうか?                                                                                                    |
| A | 改めて正しいメールアドレスで<br>初回登録を行ってください。                                                                                                    | A | 操作しない状態が1時間以上続くと、<br>セキュリティの設定により、その後の操作が<br>無効となります。再度、ログインを行ってください。                                                                                                    |